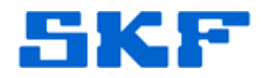

# Knowledge Base Article

Product Group: Software Product: Microsoft Windows Mobile Device Center Version: Windows 7

## Abstract

This article explains how to get Microsoft Windows Mobile Device Center to install on a Windows 7 computer if there are any problems getting it to install correctly.

### Overview

Follow the steps below to install Windows Mobile Device Center on a Windows 7 computer.

1. Double-click on the download file to begin the installation. When prompted, select Run. [Figure 1]

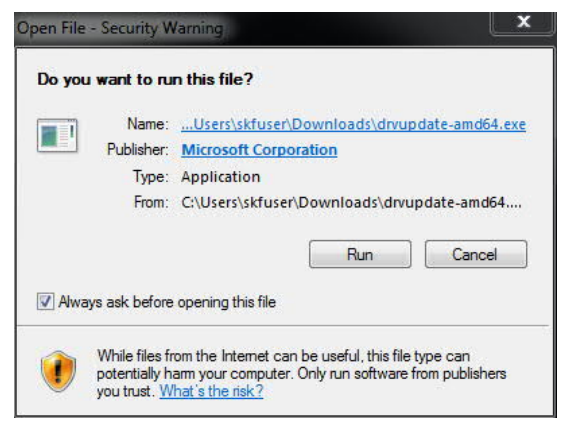

Figure 1. Open File dialog

2. A Windows Mobile Device Center Driver Update dialog will appear. Wait while this is complete. [Figure 2]

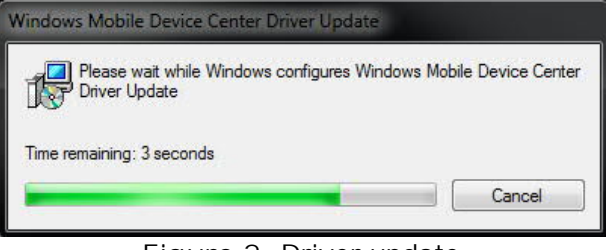

#### Figure 2. Driver update

SKF Reliability Systems 5271 Viewridge Court \* San Diego, California, 92123 USA Telephone 1-800-523-7514 Web: www.skf.com

3740 Rev A Page 1 of 6

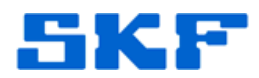

3. The device driver software will begin to install. [Figure 3]

|                                                                                    | Installing<br>Click here for                                                                                                    | ) device driver s<br>or status.                                                                                                    | oftware 🌂 🗙                                                                                                    |                                                                                          |   |  |
|------------------------------------------------------------------------------------|----------------------------------------------------------------------------------------------------|----------------------------------------------------------------------------------------------------|----------------------------------------------------------------------------------------------------|------------------------------------------------------------------------------------------|---|--|
|                                                                                    | al contraction of the second second sec                                                                                                    |                                                                                                    | - 0                                                                                                    |                                                                                          |   |  |
|                                                                                    | Figure 3. Insta                                                                                                    | alling device driv                                                                                                    | ver software                                                                                                    |                                                                                          |   |  |
| 4. "No                                                                             | on-Supported Blueto                                                                                                    | ooth Adapter" w                                                                                                    | ill be shown.                                                                                                    |                                                                                          |   |  |
| 5. In<br>WN                                                                        | Task Manager, the<br>MDC. [Figure 4]                                                                                                    | ere will be two p                                                                                                    | rocesses runnii                                                                                                    | ng for                                                                                   |   |  |
|                                                                                    | <ul><li> drvupdate-a</li><li> driver_setup</li></ul>                                                                                                    | amd64.exe<br>o.exe                                                                                                    |                                                                                                    |                                                                                          |   |  |
| dwm.exe<br>drvupdate-amd<br>driver_setup.ex                                        | 164.exe<br>xe                                                                                                    | skfuser 00 44,<br>skfuser 00 3,<br>skfuser 00 4,1                                                                                                    | 552 K Desktop Window Manage<br>272 K Win32 Cabinet Self-Extra<br>360 K Windows Mobile Device C                                                          | er<br>actor<br>Center setup                                                              | _ |  |
|                                                                                    | Figure 4.                                                                                                    | Task Manager V                                                                                                    | window                                                                                                    |                                                                                          |   |  |
|                                                                                    |                                                                                                    |                                                                                                    |                                                                                                    |                                                                                          |   |  |
| 6. Kill<br>Fea<br>"W                                                               | l both of these tasks<br>atures. There will o<br>⁄indows Mobile Devic                                                                                                    | and then open<br>nly be one prog<br>ce Center Driver                                                                                                    | Programs an<br>ram listed for t<br>Update."                                                                                                    | d<br>this,                                                                               |   |  |
| 6. Kill<br>Fea<br>"W<br>SKFUSBDriv<br>Windows Mo                                   | I both of these tasks<br>atures. There will o<br>/indows Mobile Devic<br>//indows Mobile Device<br>//indows Mobile Device<br>//indows Mindows Mindows | and then open<br>nly be one prog<br>ce Center Driver                                                                                                    | Programs and<br>ram listed for t<br>Update."<br>//11/2014 16.4<br>7/11/2014 44.3                                                                        | d<br>this,<br><sup>0 MB</sup> 0.0.0000<br>3 MB 61.6965.0                                 |   |  |
| 6. Kill<br>Fea<br>"W<br>SKF USB Driv<br>Windows Mo<br>Fi<br>7. Go<br>ico<br>8. "Ur | I both of these tasks<br>atures. There will o<br>lindows Mobile Device<br>ver<br>obile Device Center Driver Update<br>igure 5. Windows M<br>to Device Manage<br>on and choose Prope<br>nknown device" will                                                                                                    | and then open<br>nly be one prog<br>ce Center Driver<br><u>ski-</u><br><u>Microsoft Corporation</u><br>lobile Device Ce<br>er or just right-c<br>erties, and then<br>be displayed. [<br><u>her devices</u> | Programs and<br>ram listed for t<br>Update."<br>//11/2014 16.4<br>7/11/2014 44.3<br>nter Driver Upo<br>lick on the Cor<br>o click on Devic<br>Figure 6] | d<br>this,<br><sup>0 MB</sup> 000000<br>3 MB 61.6965.0<br>date<br>mputer<br>se Manager.  |   |  |
| 6. Kill<br>Fea<br>"W<br>SKFUSBDrrv<br>Windows Me<br>Fi<br>7. Go<br>ico<br>8. "Ur   | I both of these tasks<br>atures. There will o<br>indows Mobile Devic<br>rer<br>obile Device Center Driver Update<br>igure 5. Windows M<br>to Device Manage<br>on and choose Prope<br>nknown device" will<br>inknown device" will<br>inknown device SD<br>rigure                                                                                                    | and then open<br>nly be one prog<br>ce Center Driver                                                                                                    | Programs and<br>ram listed for t<br>Update."<br>//11/2014 44.3<br>nter Driver Upo<br>lick on the Cor<br>click on Devic<br>Figure 6]                     | d<br>this,<br><sup>0 MB</sup> 00.0000<br>3 MB 61.6965.0<br>date<br>mputer<br>se Manager. |   |  |

3740 Rev A Page 2 of 6

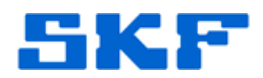

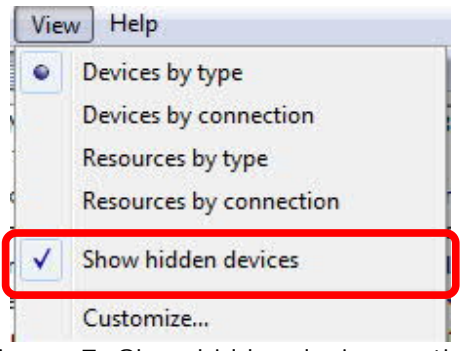

Figure 7. Show hidden devices option

It may also be shown under "Bluetooth devices."

 Right-click on the "Unknown device" and select "Update Driver Software," or else select this option from its properties. [Figure 8]

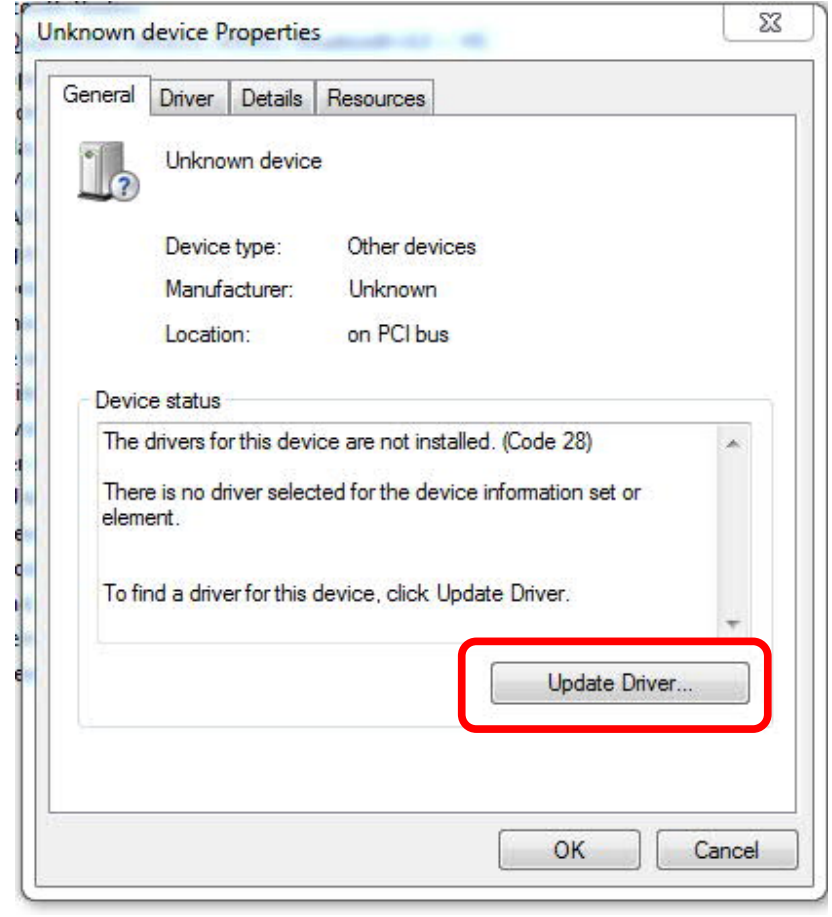

Figure 8. Unknown device Properties

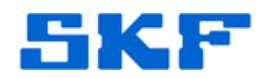

10. When prompted, select "Browse my computer for driver software." [Figure 9]

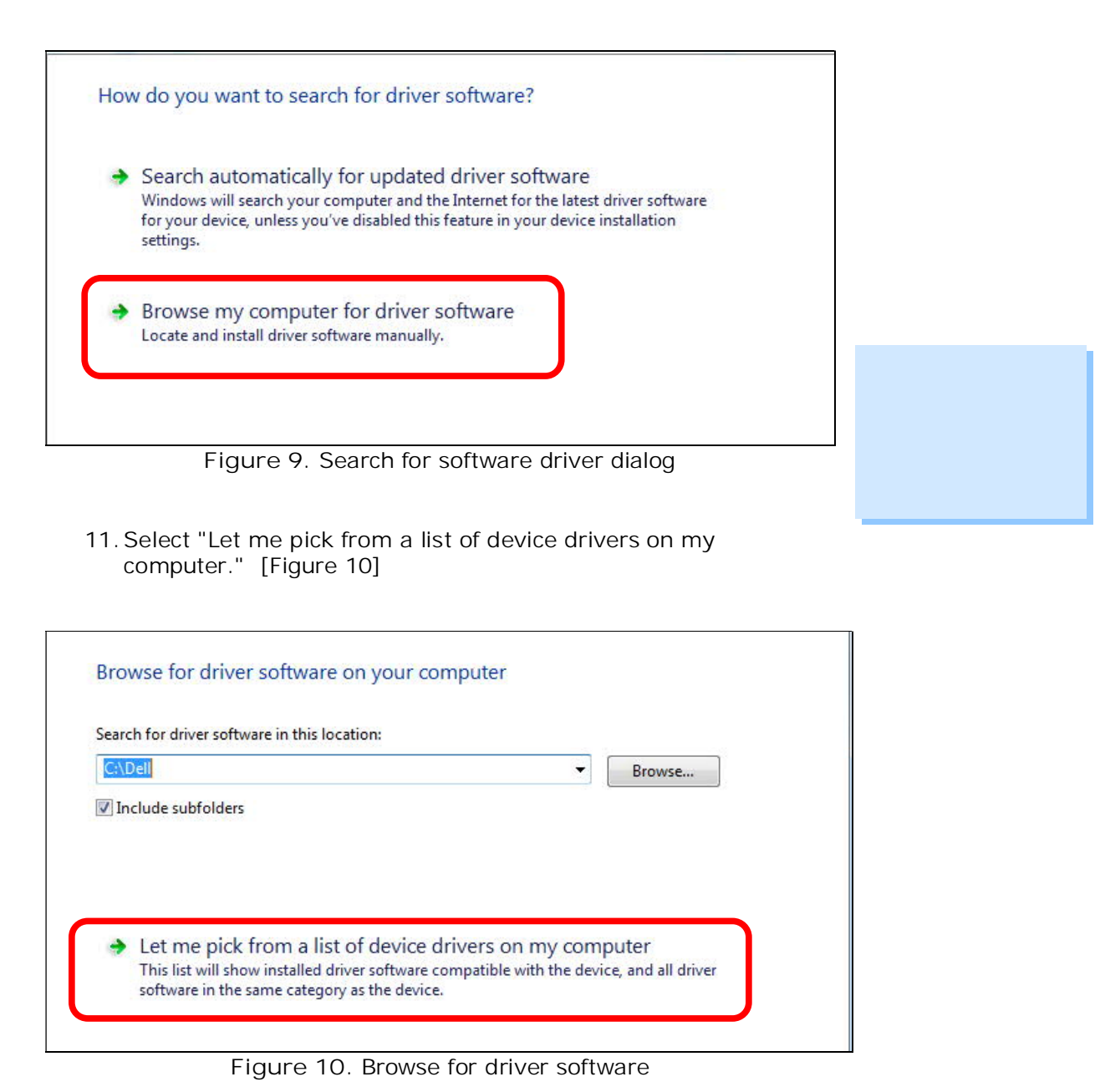

12. Select "Bluetooth Radios" from the list, if prompted.

SKF Reliability Systems 5271 Viewridge Court \* San Diego, California, 92123 USA Telephone 1-800-523-7514 Web: www.skf.com

3740 Rev A Page 4 of 6

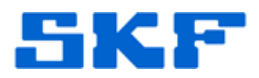

#### Select your device's type from the list below.

Common hardware types:

| 1 | Show All Devices                                                                                                    | 1 |   |
|---|----------------------------------------------------------------------------------------------------|---|---|
| ÿ | 61883 Device Class                                                                                                    | - |   |
| ÿ | AVC Devices                                                                                                    |   | 1 |
| 1 | Batteries                                                                                                    |   |   |
|   | Biometric Devices                                                                                                    |   |   |
| E | Bluetooth Auxiliary                                                                                                    |   |   |
| 6 | Bluetooth Radios                                                                                                    |   |   |
| E | Bluetooth Virtual Devices                                                                                                    |   |   |
| 1 | Computer                                                                                                    |   |   |
| 6 | Disk drives                                                                                                    |   |   |
|   | 🖥 Display adapters                                                                                                    |   |   |
| 4 | DVD/CD-ROM drives                                                                                                    |   |   |
| 1 | The second second |   |   |

Figure 11. Select device's type from list

- The next window will display a list of drivers with manufacturers in one list and drivers in another. Choose "Microsoft Corporation" (not just "Microsoft").
- 14. From the drivers list, there may be one or more drivers with the name "Windows Mobile-based device support" but with different driver versions. Select the latest version if more than one is shown.

| Select the manufacture<br>disk that contains the o | er and model of your har<br>driver you want to install,                                                                                                    | dware device and then<br>, click Have Disk.                                                                                                    | click Next. If you have                                                                                                    |
|----------------------------------------------------|----------------------------------------------------------------------------------------------------|----------------------------------------------------------------------------------------------------|----------------------------------------------------------------------------------------------------|
| ompatible hardware                                 |                                                                                                    |                                                                                                    |                                                                                                    |
| upported Bluetooth Fu<br>ows Mobile-based dev      | inction<br>ice support                                                                                                    |                                                                                                    |                                                                                                    |
| driver is digitally signe                          | d.                                                                                                    |                                                                                                    | Have Disk                                                                                                    |
|                                                    | disk that contains the operation of the second second seco | disk that contains the driver you want to install,<br>compatible hardware<br>Supported Bluetooth Function<br>iows Mobile-based device support<br>driver is digitally signed. | disk that contains the driver you want to install, click Have Disk.<br>compatible hardware<br>supported Bluetooth Function<br>iows Mobile-based device support |

Figure 12. Select driver

SKF Reliability Systems 5271 Viewridge Court \* San Diego, California, 92123 USA Telephone 1-800-523-7514 Web: www.skf.com 3740 Rev A Page 5 of 6

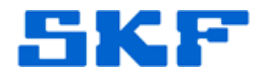

15. Ignore any warnings and keep clicking Next, then Finish. The last screen will show the message that device driver was successfully installed.

After manually updating the driver for the Bluetooth device, it should now display "Windows Mobile-based device support" under "Bluetooth Radios."

NOTE: If you previously added the device to your Bluetooth device list that did not work, remove the device and add it again. After adding the device, you may need to restart the computer if there were any connection errors displayed.

----

For further assistance, please contact the Technical Support Group by phone at 1-800-523-7514 option 8, or by e-mail at <u>TSG-CMC@skf.com</u>.